## How to install Acuity trading tools for MT5

- 1. <u>Download</u> the installer file.
- 2. Log in to your MT5 desktop app.

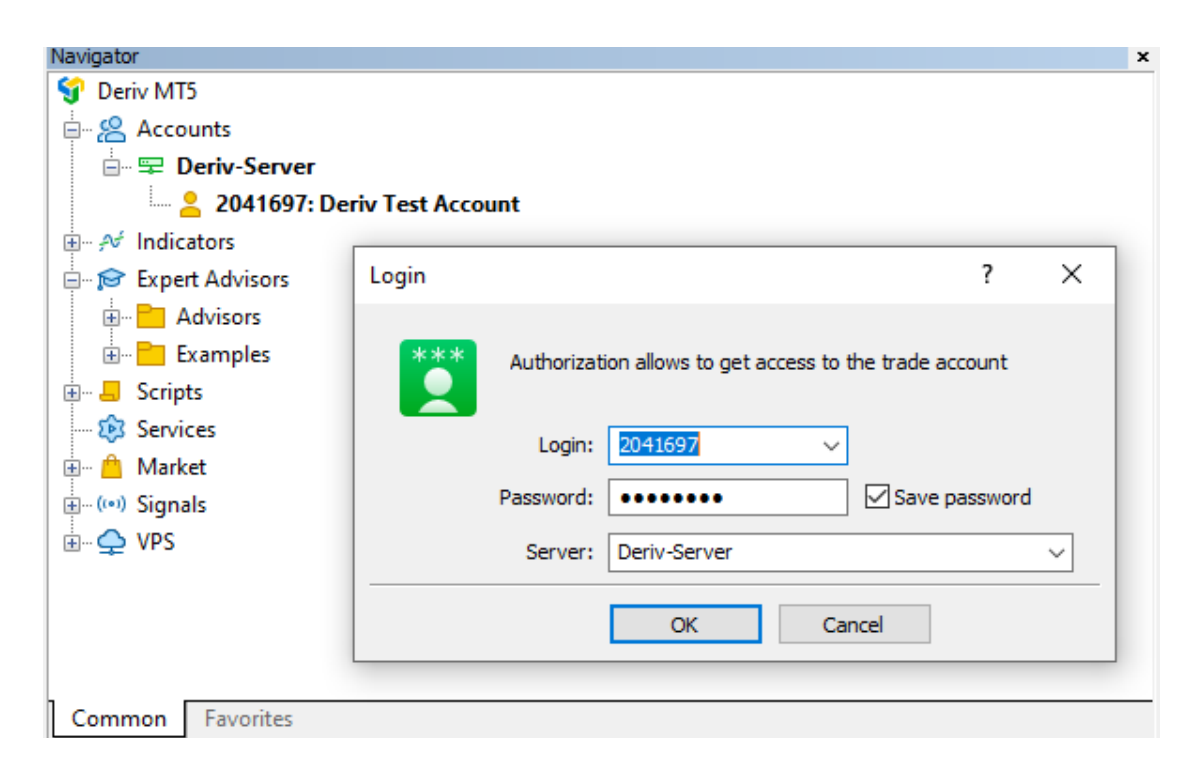

3. After logging in successfully, run the installer file. You must remain logged in to MT5 throughout the installation process. The following image shows the name of the installer file:

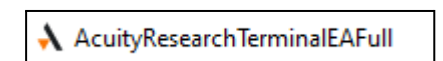

4. Follow the given instructions to complete the setup.

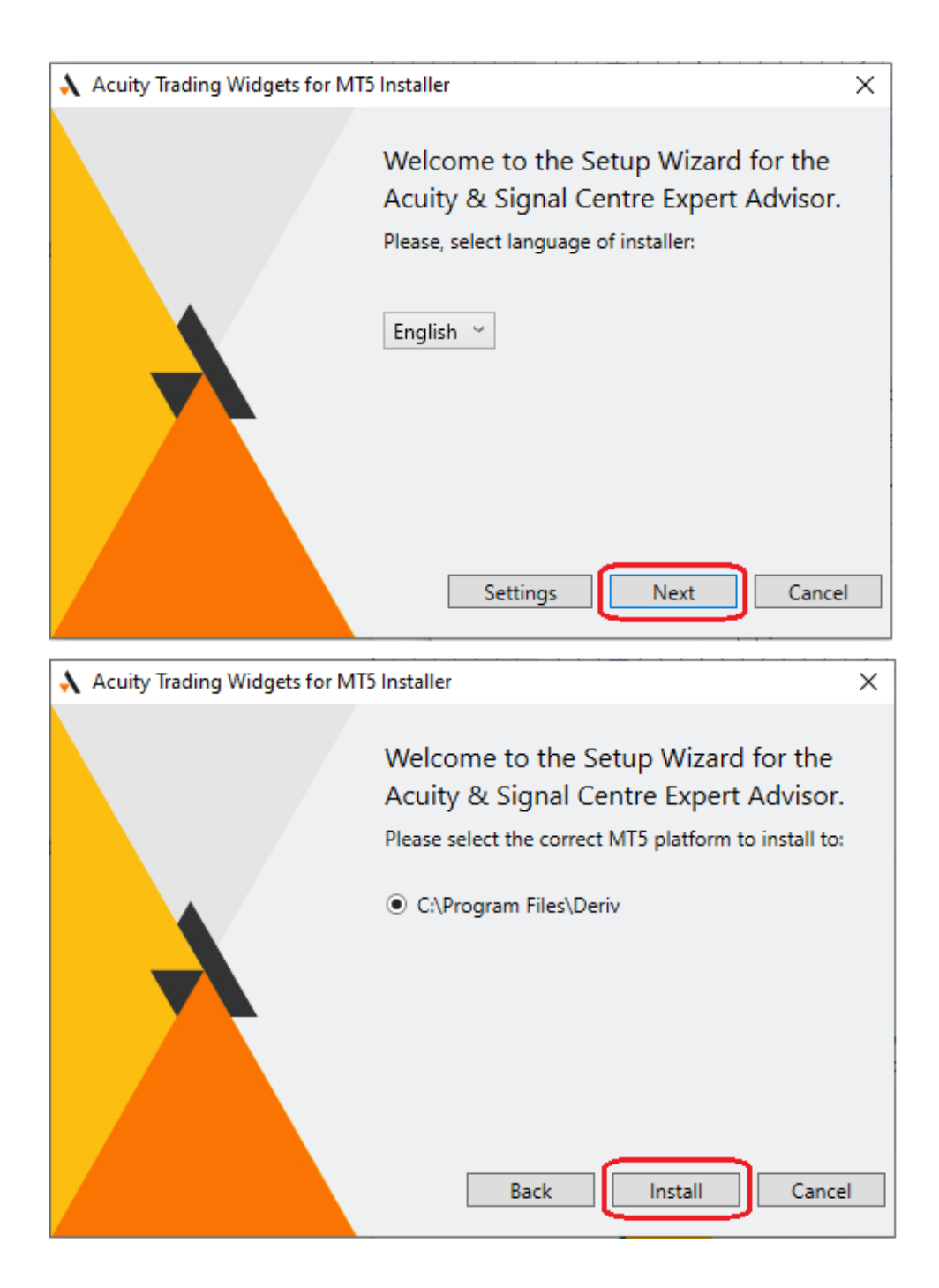

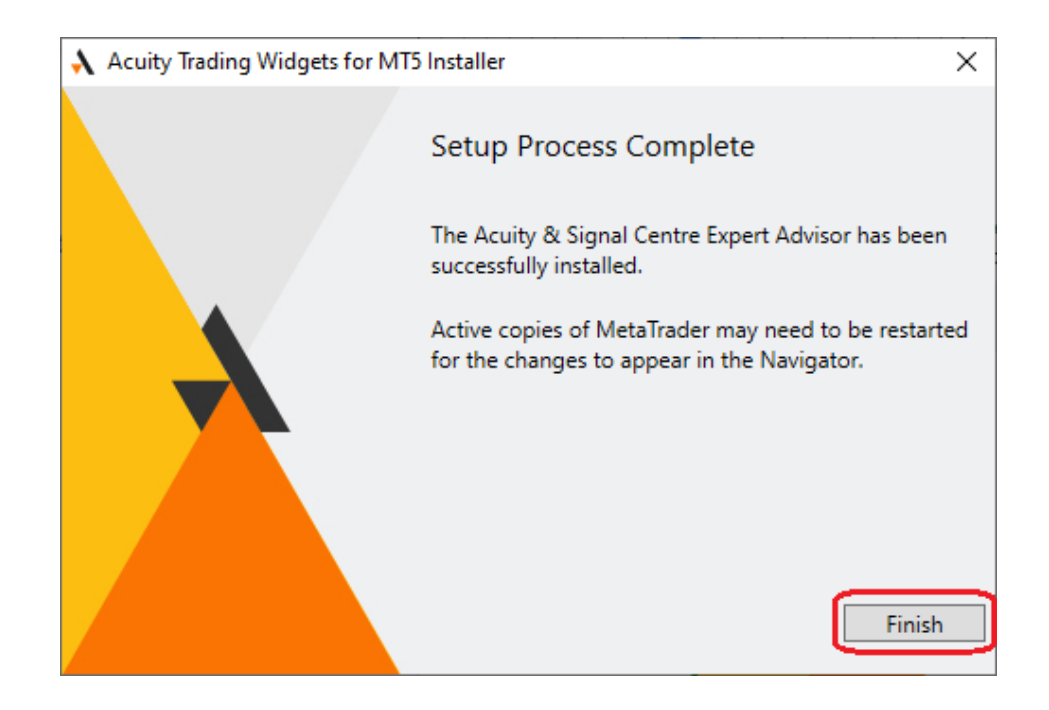

- 5. Once the setup is complete, restart your MT5 desktop app to complete the installation. In the **Navigator** panel, you'll see the following tools listed under **Expert Advisors**:
  - Acuity Calendar
  - Acuity Market Alerts
  - Acuity Research Terminal
  - Signal Centre Trade Ideas

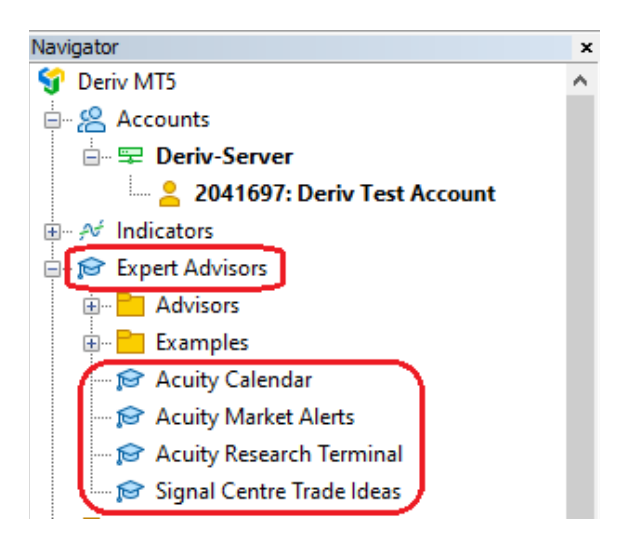

6. On the **Market Watch** panel, right-click on any symbol and click **Chart Window**. A new chart window will appear.

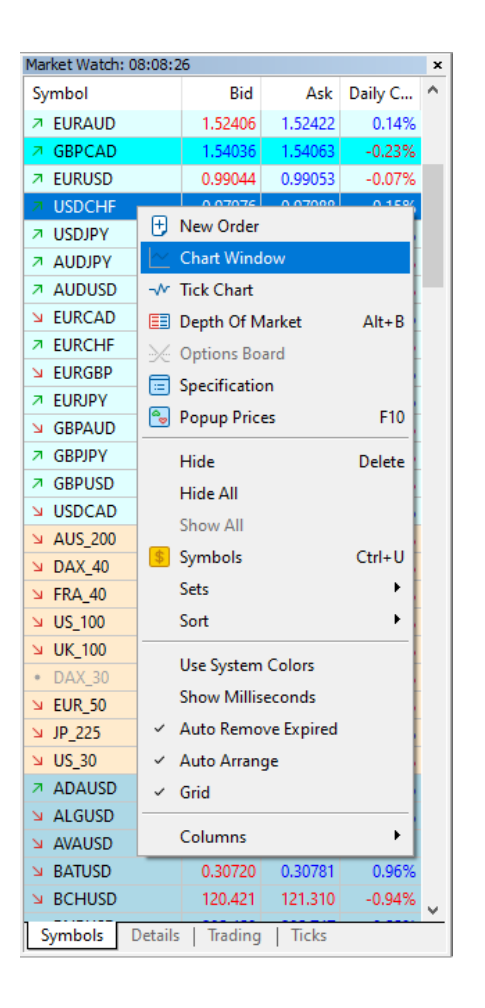

7. In the **Navigator** panel, double-click the tool you want to use and click **OK** when the following window appears. The tool will then be added to the chart window.

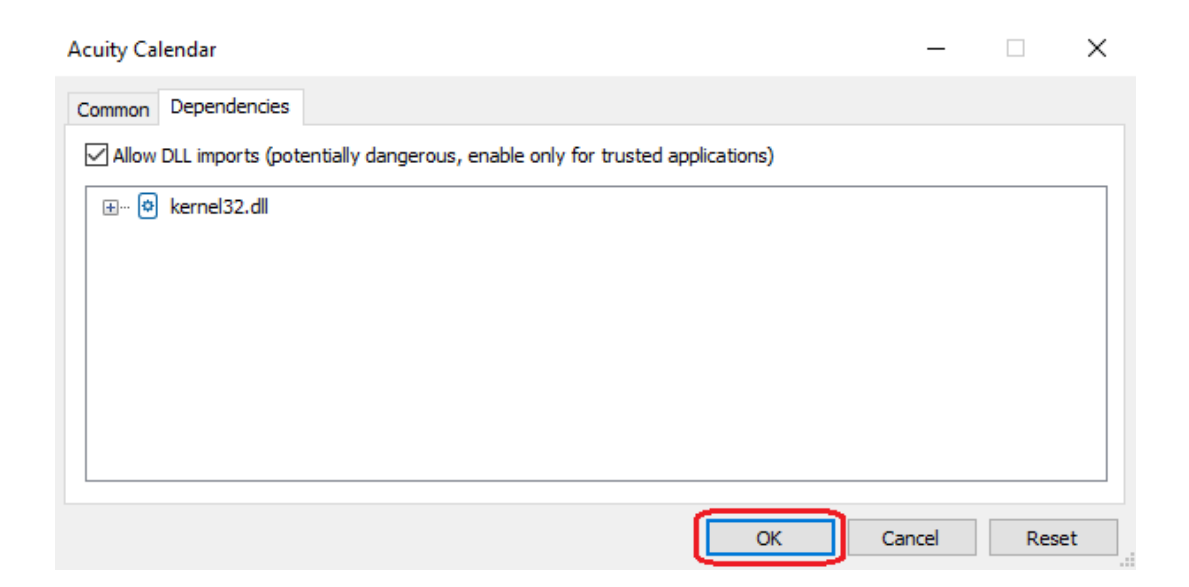

## Note: To use Signal Centre Trade Ideas, enable Algo Trading first.

| ¢¢       | File  | View  | Insert | Charts | Tools | Window | Help         |             |
|----------|-------|-------|--------|--------|-------|--------|--------------|-------------|
| <b>\</b> | < 🕶 🔮 | j 🕶 😫 | IDE    | (ioi)  | ¢     | @ 🕞 A  | Algo Trading | 🕂 New Order |

If you need help, <u>contact us via live chat</u>.